# **Government Engineering College, Bhavnagar (021)**

## Instructions for Term Fee Payment

The student has to pay the mentioned fees in notice as per given duration and submit the fee receipt to the concern class coordinator within Three working days of payment. The following instructions every student has to follows:

- Make sure that you're Enrollment Number, Name, Semester and Mobile Number is correct.
- > Verify your personal details before making payment transaction.
- > After payment transaction PDF file is generated as your fee receipt.
- Please note your Reference Number generated for any correspondence.
- > Take print out of that PDF, keep it with you and submit when required.

#### Payment procedure for Term fee:

| 1) Go to SB  | I collect in Google                                                                               |                                      |                       |                |
|--------------|---------------------------------------------------------------------------------------------------|--------------------------------------|-----------------------|----------------|
| 2) Accepted  | d the terms and conditions                                                                        | Proceed                              |                       |                |
| 3) Select st | ate of corporate/Institution: Guja                                                                | arat                                 |                       |                |
| Type of c    | orporate/Institution : Edu                                                                        | cational Institute                   | → click o             | n Go button    |
| (            | <b>?</b> SBI                                                                                      |                                      |                       |                |
|              | State Bank Collect - State Bank Mops                                                              |                                      |                       |                |
| S            | State Bank Collect / State Bank Collect                                                           |                                      |                       |                |
| St           | ate Bank Collect                                                                                  |                                      |                       |                |
| S            | Select State and Type of Corporate / Institution                                                  |                                      |                       |                |
| 5            | State of Corporate / Institution *                                                                | Gujarat                              | •                     |                |
| г            | Type of Corporate / Institution *                                                                 | Educational Institutions             | •                     |                |
|              |                                                                                                   |                                      | •                     | 30             |
|              | Mandatory fields are marked with an asterisk (<br>State Bank Collect is a unique service for payi | *)<br>ng online to educational insti | tutions, temples, cha | arities and/or |

- 4) Select Educational Institutions Name: Principal Government Eng College Bhavnagar
- 5) Select payment category: Select category according to table mentioned in the notice
- 6) Fill the correct details such as Enrollment No, Name etc. and pay the fees.

| State Bank Collect         |                                | 02-Jul-2020 [11:50 AM IST] |
|----------------------------|--------------------------------|----------------------------|
| Ender Former               |                                |                            |
| Provide details of payment |                                |                            |
| Select Payment Category *  | Term Fee- Sem 4,6,8 (Girl/TI ∨ |                            |
| Name of Student *          |                                |                            |
| Gender*                    | Select Gender                  |                            |
| Branch *                   | Select Branch                  |                            |
| Semester *                 | Select Semester 👻              |                            |
| Mobile no. *               |                                |                            |
| Date of Birth *            | <b></b>                        |                            |

7) Verify your personal details before making payment transaction (Very important)

8) Do payment and save the payment receipt and produce the same as when ask by the Institute authority.

### **Important Note:**

Kindly note that **don't do multiple payments**, after first payment procedure if error comes

then do your second attempt for payment after following:

- a) Check your transaction statement
- b) Wait at least 3 working days for the transaction process

# b) Check SBI collect payment history for your transaction. The procedure is as

### follows:

Go to SBI collect home page  $\longrightarrow$  Accepted the terms and conditions  $\implies$  Go to state bank collect and click on the payment history as shown in figure.

|   | <b>SBI</b>                                                                                |                     |                                     |                 |                  |
|---|-------------------------------------------------------------------------------------------|---------------------|-------------------------------------|-----------------|------------------|
|   | State Bank Collect - State Bank                                                           | ank Mops            |                                     |                 |                  |
|   | State Bank Collect                                                                        | Collect             |                                     |                 |                  |
| s | Reprint Remittance Form                                                                   |                     |                                     |                 |                  |
|   | Payment History                                                                           | e / Institution     |                                     |                 |                  |
|   | State of Corporate / Institution *                                                        |                     | Select State                        | •               |                  |
|   | Type of Corporate / Institution *                                                         |                     | Select Type                         | •               |                  |
|   | <ul> <li>Mandatan: fields are marked up</li> </ul>                                        | ith an actorick (*) |                                     | 1               | Go               |
|   | <ul> <li>Mandatory fields are marked w</li> <li>State Bank Collect is a unique</li> </ul> | service for paying  | g online to educational institution | ons, temples, c | charities and/or |

## > Select first option and enter the mentioned data

| State Bank Collect 👻 State Bank Mops                                                                  |            |  |  |  |
|----------------------------------------------------------------------------------------------------|------------|--|--|--|
| State Bank Collect / Payment History                                                                  |            |  |  |  |
| State Bank Collect                                                                                    |            |  |  |  |
| Select a date range to view details of previou                                                        | s payments |  |  |  |
| Date of Birth *<br>(Date provided at the time of making payment)<br>Mobile Number(Enter 10 - digit) * |            |  |  |  |
| (Mobile Number provided at the time of making payment)                                                |            |  |  |  |
| Start Date *                                                                                          |            |  |  |  |
| End Date *                                                                                            | 2/7/2020   |  |  |  |
|                                                                                                    | N.         |  |  |  |

 $\succ$  Enter the text as shown in the image and then click  ${f Go}$  button

|                                                |                                       | Go                                  |
|------------------------------------------------|---------------------------------------|-------------------------------------|
| Enter the text as shown in the image           |                                       | 56F0D                               |
| Mobile Number provided at the time of making   | payment)                              |                                     |
| Mobile Number(Enter 10 - digit) *              |                                       |                                     |
| OR                                             |                                       |                                     |
| (Date provided at the time of making payment)  |                                       |                                     |
| Date of Birth *                                |                                       |                                     |
| As appearing in your pass book/statement in th | he narration pertaining to the transa | ction)                              |
| DU Reference Number *                          |                                       |                                     |
| Enter the INB Reference Number (S              | tarting with 'DU') & DOB/Mobi         | e Number to view a specific payment |
|                                                |                                       |                                     |
| End Date *                                     | 2/7/2020                              |                                     |
| Start Date *                                   |                                       |                                     |

## > Confirm your payment status in Payment summary

| () State Bank Collect   |                                            |          |                  |         |                                     |                |
|-------------------------|--------------------------------------------|----------|------------------|---------|-------------------------------------|----------------|
| State Bank Collect 🕶    | State Bank Mops                            |          |                  |         |                                     |                |
| State Bank Collect / Pa | ayment History                             |          |                  |         |                                     | 🕒 Exit         |
| State Bank Collect      |                                            |          |                  |         | 02-Jul-2020 [                       | [03:28 PM IST] |
| State Bank Collect payn | ent history from 1/7/2020 to 2/7/2020      |          |                  |         |                                     |                |
| Reference Number        | Institution Name                           | Amount   | Transaction Date | Status  | Transaction Description             | Action         |
| DUD1457641              | PRINCIPAL GOVERNMENT ENG COLLEGE BHAVNAGAR | 1,200.00 | 02-07-2020       | PAID    | Completed Successfully              | Print          |
| DUD1457117              | PRINCIPAL GOVERNMENT ENG COLLEGE BHAVNAGAR | 1,200.00 | 02-07-2020       | PAID    | Completed Successfully              | Print          |
| DUD1456932              | PRINCIPAL GOVERNMENT ENG COLLEGE BHAVNAGAR | 1,200.00 | 02-07-2020       | Failure | Transaction details not available.  |                |
| DUD1456413              | PRINCIPAL GOVERNMENT ENG COLLEGE BHAVNAGAR | 1,200.00 | 02-07-2020       | Failure | Transaction details not available.  |                |
| DUD1456339              | PRINCIPAL GOVERNMENT ENG COLLEGE BHAVNAGAR | 1,200.00 | 02-07-2020       | PAID    | Completed Successfully              | Print          |
| © State Bank of India   |                                            |          |                  | al<br>I | Privacy Statement   Disclosure   Te | rms of Use     |

If payment status is PAID then take a printout of payment receipt.